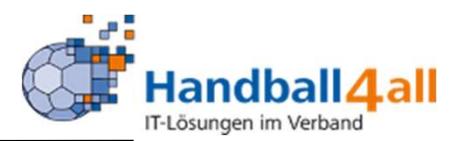

# Mannschaftsmeldungen

# März 2022

#### Mannschaftsmeldungen

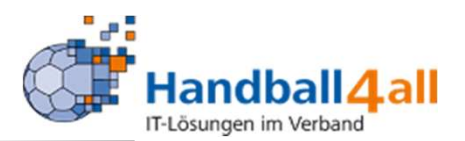

Bereits registrierte Benutzer können sich hier anmelden

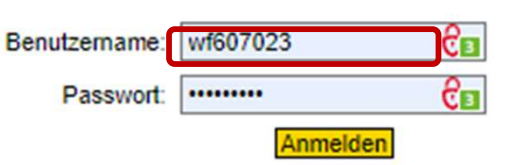

Sie haben noch keinen Zugang? Dann benutzen Sie bitte den Menüpunkt Registrieren.

Zugangspasswort vergessen?

Dann benutzen Sie bitte den Menüpunkt Passwort vergessen.

Eingabe von

Handball4all -/index.php Danach erfolgt die Eingabe der Anmeldedaten!

Wichtig: Die Mansnchaftsmeldung kann nur mit der Vereinsnummer geschehen.

### Mannschaftsmeldungen

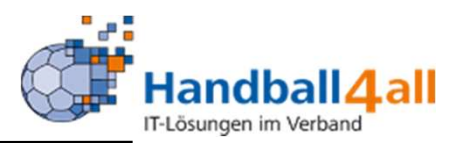

| ANDERN<br>PASSWORT ÄNDERN<br>ABMELDEN<br>ERGEBNISMELDUNG<br>INFORMATIONEN<br>ERGEBNIS-PASSWORT ÄNDERN<br>RECHTEVERWALTUNG<br>SAISON<br>SPIELVERLEGUNGSANTRÄGE<br>EINSTELLUNGEN<br>RECHTEVERWALTUNG<br>STAFFELINFO<br>KREUZTABELLEN<br>SR-KOSTEN 21/22<br>SR-KOSTEN 21/22<br>SR-KOSTEN 21/22<br>SR-KOSTEN 21/22 | Hallenrunde 2022/2023 | Bearbeiten |
|----------------------------------------------------------------------------------------------------|-----------------------|------------|
| PASSWORT ÄNDERN<br>ABMELDEN<br>ERGEBNISMELDUNG<br>INFORMATIONEN<br>ERGEBNIS-PASSWORT ÄNDERN<br>RECHTEVERWALTUNG<br>SAISON<br>SPIELPLANERSTELLUNG<br>BEARBEITEN<br>SPIELVERLEGUNGSANTRÄGE<br>EINSTELLUNGEN<br>RECHTEVERWALTUNG<br>STAFFELINFO<br>KREUZTABELLEN<br>SR-KOSTEN 21/22<br>SR-KOSTEN S 2021           | Hallenrunde 2022/2023 | Bearbeiten |
| ABMELDEN<br>ERGEBNISMELDUNG<br>INFORMATIONEN<br>ERGEBNIS-PASSWORT ÄNDERN<br>RECHTEVERWALTUNG<br>SAISON<br>SPIELVERLEGUNGEN<br>MANNSCHAFTSMELDUNGEN<br>SPIELVERLEGUNGSANTRÄGE<br>EINSTELLUNGEN<br>RECHTEVERWALTUNG<br>STAFFELINFO<br>KREUZTABELLEN<br>SR-KOSTEN 21/22<br>SR-KOSTEN 21/22<br>SR-KOSTEN S 2021    |                       |            |
| ERGEBNISMELDUNG<br>INFORMATIONEN<br>ERGEBNIS-PASSWORT ÄNDERN<br>RECHTEVERWALTUNG<br>SAISON<br>SPIELVERLEGUNGEN<br>MANNSCHAFTSMELDUNGEN<br>SPIELVERLEGUNGSANTRÄGE<br>EINSTELLUNGEN<br>RECHTEVERWALTUNG<br>STAFFELINFO<br>KREUZTABELLEN<br>SR-KOSTEN 21/22<br>SR-KOSTEN S 2021                                   |                       |            |
| INFORMATIONEN<br>ERGEBNIS-PASSWORT ÄNDERN<br>RECHTEVERWALTUNG<br>SAISON<br>ENELWERLEOUNGEN<br>MANNSCHAFTSMELDUNGEN<br>SPIELPLANERSTELLUNG<br>BEARBEITEN<br>SPIELVERLEGUNGSANTRÄGE<br>EINSTELLUNGEN<br>RECHTEVERWALTUNG<br>STAFFELINFO<br>KREUZTABELLEN<br>SR-KOSTEN 21/22<br>SR-KOSTEN S 2021                  |                       |            |
| ERGEBNIS-PASSWORT ÄNDERN<br>RECHTEVERWALTUNG<br>SAISON<br>SPIELVERLEGUNGEN<br>MANNSCHAFTSMELDUNGEN<br>SPIELVERLEGUNGSANTRÄGE<br>EINSTELLUNGEN<br>RECHTEVERWALTUNG<br>STAFFELINFO<br>KREUZTABELLEN<br>SR-KOSTEN 21/22<br>SR-KOSTEN S 2021                                                                       |                       |            |
| RECHTEVERWALTUNG SAISON CPIELVERLEGUNGEN MANNSCHAFTSMELDUNGEN SPIELPLANERSTELLUNG BEARBEITEN SPIELVERLEGUNGSANTRÄGE EINSTELLUNGEN RECHTEVERWALTUNG STAFFELINFO KREUZTABELLEN SR-KOSTEN 21/22 SR-KOSTEN S 2021                                                                                                  |                       |            |
| SAISON<br>CHELVERLEOUNGEN<br>MANNSCHAFTSMELDUNGEN<br>SPIELPLANERSTELLUNG<br>BEARBEITEN<br>SPIELVERLEGUNGSANTRÄGE<br>EINSTELLUNGEN<br>RECHTEVERWALTUNG<br>STAFFELINFO<br>KREUZTABELLEN<br>SR-KOSTEN 21/22<br>SR-KOSTEN S 2021                                                                                   |                       |            |
| ANNSCHAFTSMELDUNGEN<br>SPIELPLANERSTELLUNG<br>BEARBEITEN<br>SPIELVERLEGUNGSANTRÄGE<br>EINSTELLUNGEN<br>RECHTEVERWALTUNG<br>STAFFELINFO<br>KREUZTABELLEN<br>SR-KOSTEN 21/22<br>SR-KOSTEN S 2021                                                                                                    |                       |            |
| SPIELPLANERSTELLUNG<br>BEARBEITEN<br>SPIELVERLEGUNGSANTRÄGE<br>EINSTELLUNGEN<br>RECHTEVERWALTUNG<br>STAFFELINFO<br>KREUZTABELLEN<br>SR-KOSTEN 21/22<br>SR-KOSTEN S 2021                                                                                                    |                       |            |
| BEARBEITEN<br>SPIELVERLEGUNGSANTRÄGE<br>EINSTELLUNGEN<br>RECHTEVERWALTUNG<br>STAFFELINFO<br>KREUZTABELLEN<br>SR-KOSTEN 21/22<br>SR-KOSTEN S 2021                                                                                                    |                       |            |
| SPIELVERLEGUNGSANTRÄGE<br>EINSTELLUNGEN<br>RECHTEVERWALTUNG<br>STAFFELINFO<br>KREUZTABELLEN<br>SR-KOSTEN 21/22<br>SR-KOSTEN S 2021                                                                                                    |                       |            |
| EINSTELLUNGEN<br>RECHTEVERWALTUNG<br>STAFFELINFO<br>KREUZTABELLEN<br>SR-KOSTEN 21/22<br>SR-KOSTEN S 2021                                                                                                    |                       |            |
| RECHTEVERWALTUNG<br>STAFFELINFO<br>KREUZTABELLEN<br>SR-KOSTEN 21/22<br>SR-KOSTEN S 2021                                                                                                    |                       |            |
| STAFFELINFO<br>KREUZTABELLEN<br>SR-KOSTEN 21/22<br>SR-KOSTEN S 2021                                                                                                    |                       |            |
| KREUZTABELLEN<br>SR-KOSTEN 21/22<br>SR-KOSTEN S 2021                                                                                                    |                       |            |
| SR-KOSTEN 21/22<br>SR-KOSTEN S 2021                                                                                                    |                       |            |
| SR-KOSTEN S 2021                                                                                                    |                       |            |
|                                                                                                    |                       |            |
|                                                                                                    |                       |            |
| SPIELBERICHT ONLINE                                                                                                    |                       |            |

Dort den Menüpunkt "Mannschaftsmeldungen" und die entsprechende Hallenrunde auswählen.

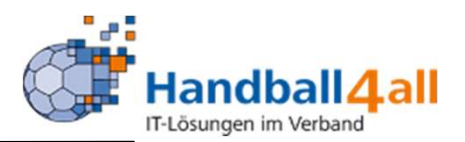

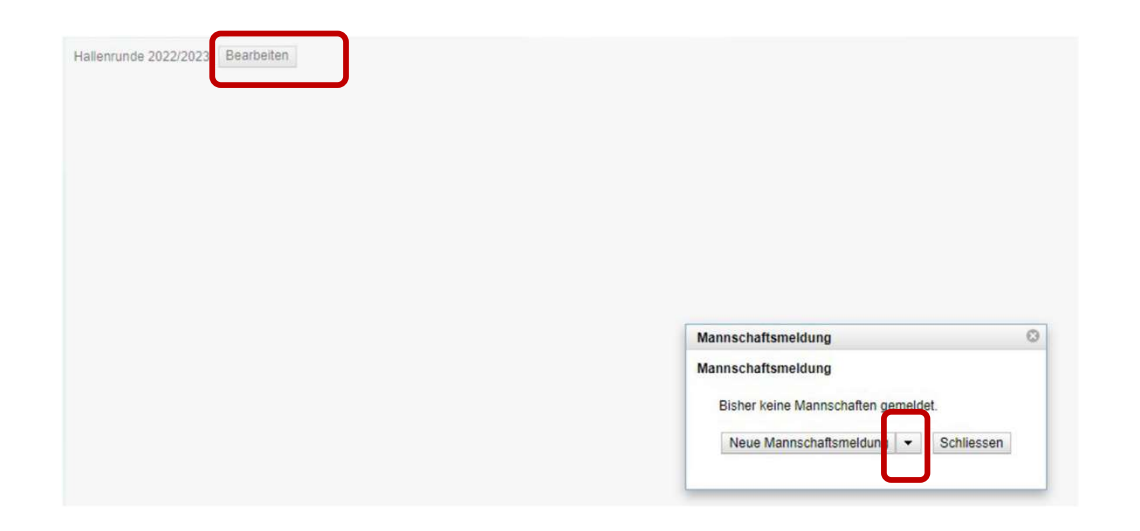

Mit einem Klick auf den Button "Bearbeiten" öffnet sich das nächste Fenster, Mit einem Klick auf den Pfeil kommt man zur Auswahl der Mannschaften.

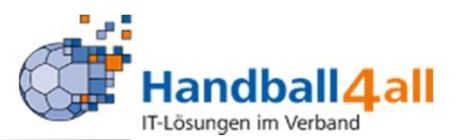

Wichtig:

Die Bezeichnung der auszuwählenden Mannschaften kann / wird variieren. Die Vorgehensweise zur Durchführung der Meldung ist jedoch identisch.

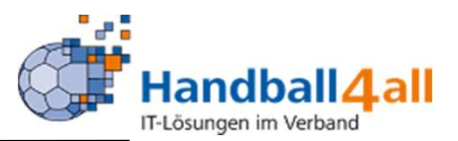

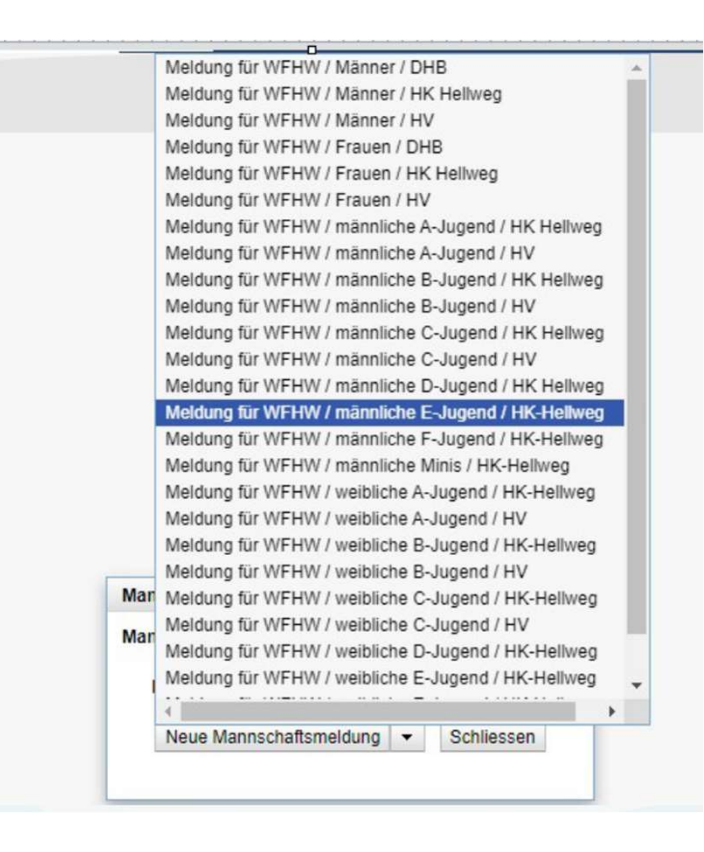

Hier wählt man die betreffende zu meldende Mannschaft aus.

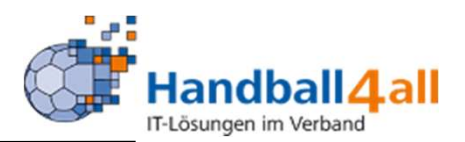

| mannachananeidung                                                                            |                                                 |
|----------------------------------------------------------------------------------------------|-------------------------------------------------|
| Mannschaftsmeldung                                                                           |                                                 |
| Meldung für                                                                                  |                                                 |
| Saison                                                                                       | Hallenrunde 2022/2023                           |
| Bereich                                                                                      | Handballkreis Hellweg                           |
| Altersklasse                                                                                 | gemischte E-Jugend                              |
| Beschreibung                                                                                 | HK-Hellweg                                      |
| Meldetermin von                                                                              | 2022-03-01 10:17:38                             |
| Meldetermin bis                                                                              | 2022-04-30 10:17:38                             |
| Hinweise zur Meldung                                                                         |                                                 |
| Thinkiese zur Weidung                                                                        |                                                 |
| Hier werden alle gemischten Ma                                                               | annschaften die im HK-Hellweg spielen gemeldet. |
| Hier werden alle gemischten Ma                                                               | annschaften die im HK-Hellweg spielen gemeldet. |
| Hier werden alle gemischten Ma<br>Verein<br>Mannschaftsnummer                                | annschaften die im HK-Hellweg spielen gemeldet. |
| Hier werden alle gemischten Ma<br>Verein<br>Mannschaftsnummer<br>Vereinsinterne Beschreibung | annschaften die im HK-Hellweg spielen gemeldet. |
| Hier werden alle gemischten Ma<br>Verein<br>Mannschaftsnummer<br>Vereinsinterne Beschreibung | annschaften die im HK-Hellweg spielen gemeldet. |
| Hier werden alle gemischten Ma<br>Verein<br>Mannschaftsnummer<br>Vereinsinterne Beschreibung | annschaften die im HK-Hellweg spielen gemeldet. |

Im Feld Mannschaftsnummer gibt man die Mannschaftszahl ein.

Hat man nur eine Mannschaft in diesem Bereich so übernimmt man die vorgegebene "1" (bedeutet hier im Beispiel: Königsborner SV mE 1).

Danach speichert man die Eingaben.

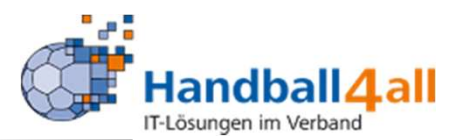

| nnscha | ftsmeldung           |             |                 |             |            |            |            |
|--------|----------------------|-------------|-----------------|-------------|------------|------------|------------|
|        |                      |             |                 | Meldezeitra | um         |            |            |
| Org    | Altersklasse         | Bezeichnung | Mannnschaftsnr. | von         | bis        |            |            |
| WFHW   | / männliche E-Jugend | HK-Hellweg  | 1               | 01.03.2022  | 30.04.2022 | Bearbeiten | Löschen    |
| Neue   | Mannschaftsmeldung   | -           |                 |             |            |            | Schliessen |

So sieht das Ergebnis aus.

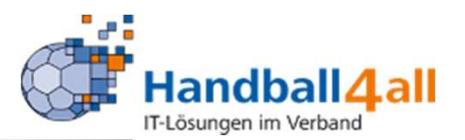

Nun gibt man die weiteren Mannschaften ein. Hat man z.B. zwei männliche E-Jugenden muss man zweimal den beschriebenen Weg gehen.

| Mannschaftsmeldung        | e                                         |
|---------------------------|-------------------------------------------|
| Mannschaftsmeldung        |                                           |
| Meldung für               |                                           |
| Saison                    | Hallenrunde 2022/2023                     |
| Bereich                   | Handballkreis Hellweg                     |
| Altersklasse              | männliche E-Jugend                        |
| Beschreibung              | HK-Hellweg                                |
| Meldetermin von           | 2022-03-01 12:45:20                       |
| Meldetermin bis           | 2022-04-30 12:45:20                       |
| Hinweise zur Meldung      |                                           |
| Hier zählen alle Mannscha | aften die die Kreis-Qualifikation spielen |
| Verein                    | Königsborner SV Handball                  |
| Mannschaftsnummer         | 2                                         |
| Vereinsinterne Beschreibu |                                           |
| vereinsinterne Beschreibt |                                           |
|                           |                                           |
| Speichern                 | Schliessen                                |
|                           |                                           |

Hierbei ist die Änderung der Mannschaftszahl von "1" auf z.B. "2" durchzuführen (bedeutet hier im Beispiel: Königsborner SV mE 2).

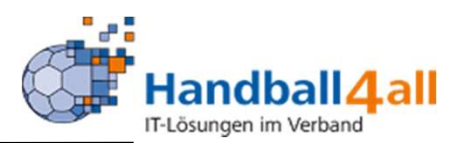

| WFHW männliche D-Jugend HK Hellweg | 1 | 01.03.2022 30.04.2022 | Bearbeiten | Löschen |
|------------------------------------|---|-----------------------|------------|---------|
| WFHW männliche E-Jugend HK-Hellweg | 2 | 01.03.2022 30.04.2022 | Bearbeiten | Löschen |
| WFHW gemischte E-Jugend HK-Hellweg | 1 | 01.03.2022 30.04.2022 | Bearbeiten | Löschen |

### So sieht das Ergebnis aus.